## Reporter les affectations

En règle générale, les élèves passent toutes leurs épreuves écrites dans la même salle. Afin d'éviter de recommencer les affectations pour chaque épreuve, vous avez la possibilité de reporter l'affectation en date / heure / salle / commission d'une épreuve sur une autre.

## **Remarque**

N'hésitez pas à consulter le cas pratique sur l'organisation d'un DNB blanc grâce au bouton Aide.

Dans la partie **Elèves** (①) de la page de gestion, cliquez sur le bouton **Reporter** (②).

## Remarque 2

Le bouton **Reporter** ne s'affiche que si la session d'examen / d'épreuves communes compte plus d'une épreuve.

| egase                   | ····                                |                    |                       |                            |                             |       |             |                 |   |                           |                |
|-------------------------|-------------------------------------|--------------------|-----------------------|----------------------------|-----------------------------|-------|-------------|-----------------|---|---------------------------|----------------|
| I Personnes + Au        | quotidien - Comités, commissions,   | conseils, ESS +    | Organisation - Lie    | ens externes + Administr   | ation - Votre compte        |       |             |                 |   |                           |                |
| eil > Examens blancs et | épreuves communes > Organisation de | es épreuves > Gére | er une session d'exam | en blanc / d'épreuves comm | unes                        |       |             |                 |   |                           |                |
| lèves                   |                                     |                    |                       |                            |                             |       |             |                 |   |                           |                |
|                         |                                     |                    | ÷                     |                            |                             |       |             |                 |   |                           |                |
|                         |                                     |                    | Epreuve de trava      | II : Français (Epreuve éc  | rite sur 100 - Durée : 03:0 | 00    |             | Ŧ               |   |                           |                |
| Correcteurs : BONNET    | Mélanie, GAUTIER Jaxon, MICHEL De   | elphine            | 6                     |                            |                             |       |             |                 |   |                           |                |
|                         |                                     |                    | (2                    |                            |                             |       |             |                 |   |                           |                |
| 🗞 ANONYMISER            | AFFECTER EN MASSE                   | 🕄 RÉINITIALI       |                       | ORTER                      |                             |       |             |                 |   | Rechercher :              |                |
| Numéro<br>d'anonymat 🔶  | Nom                                 | ÷                  | Classe                | 合 Aménagements ⇔           | Date 🗧                      | e Heu | re de début | Salle           |   | Commission / Jury \ominus | Note (sur 100) |
| DNBBL1-51               | BECKER Giulia                       |                    | 3EME1                 |                            | 18/11/2024                  | 08:   | 30 🔻        | 101 (25 places) | × |                           |                |
| DNBBL1-52               | BEGUE Raphaël                       |                    | 3EME2                 |                            | 18/11/2024                  | 08:   | 30 -        | 101 (25 places) | • |                           |                |
| DNBBL1-53               | BELLANGER Ambre                     |                    | 3EME3                 |                            | 18/11/2024                  | 08:   | 30 -        | 101 (25 places) | - |                           |                |
| DNBBL1-54               | BENOIST Léna                        |                    | 3EME3                 |                            | 18/11/2024                  | 08:   | 30 -        | 101 (25 places) | - |                           |                |
| DNBBL1-55               | BERNIER Iris                        |                    | 3EME2                 |                            | 18/11/2024                  | 08:   | 30 -        | 105 (10 places) | - |                           |                |
| DNBBL1-56               | BERTHIER Mohamed                    |                    | 3EME3                 |                            | 18/11/2024                  | 08:   | 30 -        | 101 (25 places) | · |                           |                |
| DNBBL1-57               | BESSE Léon                          |                    | 3EME3                 |                            | 18/11/2024                  | 08:   | 30 🔹        | 101 (25 places) | • |                           |                |
|                         |                                     |                    |                       |                            |                             |       |             |                 |   |                           |                |

Dans la fenêtre qui s'affiche :

- Cochez les cases des affectations (dates / heures / salles / commissions/jurys) à reporter (③).
- Cochez les cases des épreuves sur lesquelles vous voulez reporter les affectations (④).
- Cliquez sur le bouton **Reporter** (⑤).

| Péaase                      |                                          |                                                         |        |              |                   | ₿              |
|-----------------------------|------------------------------------------|---------------------------------------------------------|--------|--------------|-------------------|----------------|
| Accueil Personnes - Au      | quotidien - Comités, commissions, conse  | Reporter les affectations de cette épreuve sur d'autres | ×      |              |                   |                |
| Accueil > Examens blancs et | épreuves communes > Organisation des épi | cuves > Gérer (                                         |        |              |                   |                |
| Élèves                      |                                          | REPORTER                                                |        |              |                   |                |
|                             |                                          | Les baires                                              |        |              |                   |                |
|                             |                                          |                                                         |        |              |                   |                |
| Correcteurs : BONNET        | Mélanie, GAUTIER Jaxon, MICHEL Delphin   | Les commissions / jurys                                 |        |              |                   |                |
|                             |                                          |                                                         |        |              |                   |                |
| & ANONYMISER                |                                          | ✓ Français - Dictée                                     |        |              | Rechercher :      |                |
| Numéro<br>d'anonymat        | Nom                                      | Français - Grammaire et compréhension                   |        | Salle        | Commission / Jury | Note (sur 100) |
| DNBBL1-51                   | BECKER Giulia                            | Français - Rédaction                                    |        | 5 places) *  |                   |                |
| DNBBL1-52                   | BEGUE Raphael                            | Histoire - Géographie - EMC                             |        | 5 places) 🔹  |                   |                |
| DNBRI 1.53                  | BELLANGER Ambre                          | Sciences                                                |        | 5 places)    |                   |                |
|                             | SELF RESERVINGE                          | Sciences - Physique - Chimie                            |        |              |                   |                |
| DNBBL1-54                   | BENOIST Léna                             | Sciences - Science de la vie et de la terre             |        | 5 places)    |                   |                |
| DNBBL1-55                   | BERNIER Ins                              | Soutenance orale                                        |        | 0 places) 🔹  |                   |                |
| DNBBL1-56                   | BERTHIER Mohamed                         | <u> </u>                                                |        | 5 places) T  |                   |                |
| DNBBL1-57                   | BESSE Léon                               | C REPORTER                                              |        | 5 places) *  |                   |                |
| DNBBL1-58                   | BILLARD Lucas                            | 3EME3 19/11/2024 08:30 +                                | 101 (2 | 25 places) * |                   |                |

Si vous allez sur une des épreuves (⑥) où vous avez fait un report, les élèves ont été affectés (ici en salle - ⑦).

|                         |                                              |                                  |                         |                    |         |                       |          |                 |          |                     |               | _ |
|-------------------------|----------------------------------------------|----------------------------------|-------------------------|--------------------|---------|-----------------------|----------|-----------------|----------|---------------------|---------------|---|
| egase                   | ••••                                         |                                  |                         |                    |         |                       |          |                 |          |                     |               |   |
| il Personnes - Au       | quotidien - Comités, commissions, conseils,  | ESS - Organisation - Liens       | externes + Administra   | tion - Votre compl | e       |                       |          |                 |          |                     |               |   |
| eil > Examens blancs et | épreuves communes > Organisation des épreuve | s > Gérer une session d'examen t | lanc / d'épreuves commu | ines               |         |                       |          |                 |          |                     |               |   |
| lèves                   |                                              |                                  |                         | _                  |         |                       |          |                 |          |                     |               |   |
|                         |                                              |                                  |                         | 6                  |         |                       |          |                 |          |                     |               |   |
|                         |                                              | Épreuve de travail :             | Français - Grammaire    | et compréhension ( | Épreuve | écrite sur 30 - Durée | : 01:15  | Ŧ               |          |                     |               |   |
| IN ANONYMISER           |                                              |                                  | TER                     |                    |         |                       |          | •               |          | Rechercher :        |               |   |
| Numéro                  |                                              |                                  |                         |                    |         |                       |          |                 |          |                     |               |   |
| d'anonymat              | Nom                                          |                                  | Aménagements 🕀          | Date               | ¢       | Heure de début        | <i>⇔</i> | Salle           | ÷        | Commission / Jury 🔶 | Note (sur 30) |   |
| DNBBL1-51               | BECKER Giulia                                | 3EME1                            |                         |                    |         | - · · · · ·           |          | 101 (25 places) | × .      |                     |               |   |
| DNBBL1-52               | BEGUE Raphaël                                | 3EME2                            |                         |                    |         |                       |          | 101 (25 places) | -        |                     |               |   |
| DNBBL1-53               | BELLANGER Ambre                              | 3EME3                            |                         |                    |         |                       |          | 101 (25 places) |          |                     |               |   |
|                         |                                              |                                  |                         |                    |         |                       |          |                 |          |                     |               |   |
| DNBBL1-54               | BENOIST Léna                                 | 3EME3                            |                         |                    |         |                       |          | 101 (25 places) | Ť        |                     |               |   |
| DNBBL1-55               | BERNIER Iris                                 | 3EME2                            |                         |                    |         |                       |          | 105 (10 places) | <b>*</b> |                     |               |   |
| DNBBL1-56               | BERTHIER Mohamed                             | 3EME3                            |                         |                    |         |                       |          | 101 (25 places) | -        |                     |               |   |
| DNBBL1-57               | BESSE Léon                                   | 3EME3                            |                         |                    |         |                       |          | 101 (25 places) |          |                     |               |   |
|                         |                                              |                                  |                         |                    |         |                       |          | ···· ( ()       | -        |                     |               |   |
| DNBBL1-58               | BILLARD Lucas                                | 3EME3                            |                         |                    |         |                       |          | 101 (25 places) | ×.       |                     |               |   |
| DNBBL1-59               | BLOT Sacha                                   | 3EME1                            | · ·                     |                    |         |                       |          | 101 (25 places) | <b>*</b> |                     |               |   |